# **C** MikroElektronika

SOFTWARE AND HARDWARE SOLUTIONS FOR EMBEDDED WORLD ... making it simple

8051prog is a high performance programmer for 8051 microcontroller family. It is connected to the target device through IDC10 connector and acts as ICSP (In-Circuit Serial Programmer). This manual contains a detailed description of this device. It also guides you through the 8051flash software installation.

Dorod

NC NC

Main dol b

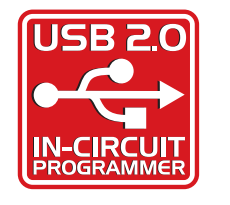

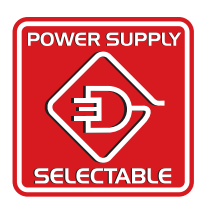

### TO OUR VALUED CUSTOMERS

I want to express my thanks to you for being interested in our products and having confidence in MikroElektronika.

It is our intention to provide you with the best quality products. Furthermore, we will continue to improve our performance to better suit your needs.

Nebojsa Matic General Manager

### DISCLAIMER:

All products are owned by MikroElektronika and protected by copyright law and international copyright treaty. Therefore, you should treat this manual as any other copyright material. The manual and products may not be copied, partially or as a whole without written consent of MikroElektronika. Manual PDF – edition can be printed for private or local use, but not for distribution. Modifying manuals or products is prohibited.

### HIGH RISK ACTIVITIES

The products of MikroElektronika are not fault – tolerant nor designed, manufactured or intended for use or resale as on – line control equipment in hazardous environments requiring fail – safe performance, such as in the operation of nuclear facilities, aircraft navigation or communication systems, air traffic control, direct life support machines or weapons systems in which the failure of Software could lead directly to death, personal injury or severe physical or environmental damage ("High Risk Activities"). MikroElektronika and its suppliers specifically disclaim any expressed or implied warranty of fitness for High Risk Activities.

### LICENSE AGREEMENT:

By using our products you agree to be bound by all terms of this agreement. Copyright by MikroElektronika 2003 – 2009.

PIC, PICmicro and MPLAB are registered trademarks of Microchip Company. Windows is a registered trademark of Microsoft Corporation. All other trade and/or service marks are the property of the respective owners.

# CONTENTS

8051prog Programmer
8051flash Programmer Software Installation
8051flash Software
Keyboard Shortcuts and Command Line Parameters
Programmer's Operation
8051prog Programmer Connection Schematics

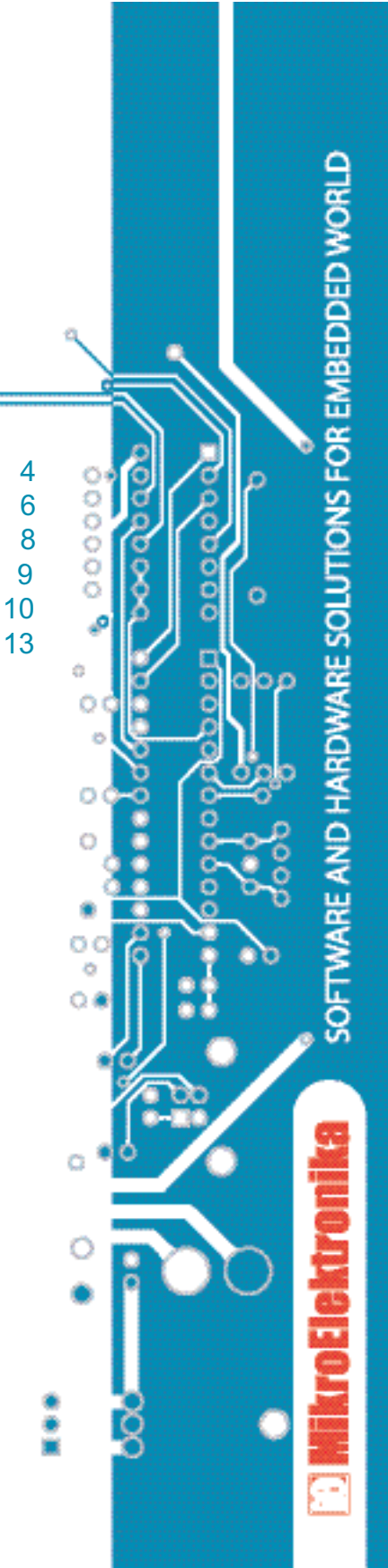

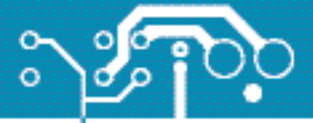

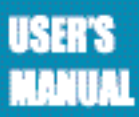

### 8051PROG PROGRAMMER

Along with complementary software, *8051prog* programmer represents an irreplaceable tool for all those working with 8051 microcontrollers. By means of this programmer, it is possible to program almost any 8051 microcontroller, including those embedded (soldered) in printed circuit board. The *8051prog* programmer is connected to the microcontroller via seven lines. Two of them are +5V and GND, while others are used for device selection, signal transmission (SPI protocol) and reset:

These lines are contained within a *flat* cable ending with an IDC10 female connector. While designing a target device, the appropriate 10-pin male connector with 2.54 mm space between pins should be placed on it. Connector pins should be connected to the microcontroller pins. Their position varies depending on the microcontroller's type and package. Appropriate connection schematics are provided at the end of this manual.

**Note:** If a target device uses MCU programming pins for the operation of some other peripherals, then it should be enabled to these peripherals to be disconnected during programming. Jumpers are commonly used for disconnecting the MISO, MOSI, SCK, SS and RST programming pins.

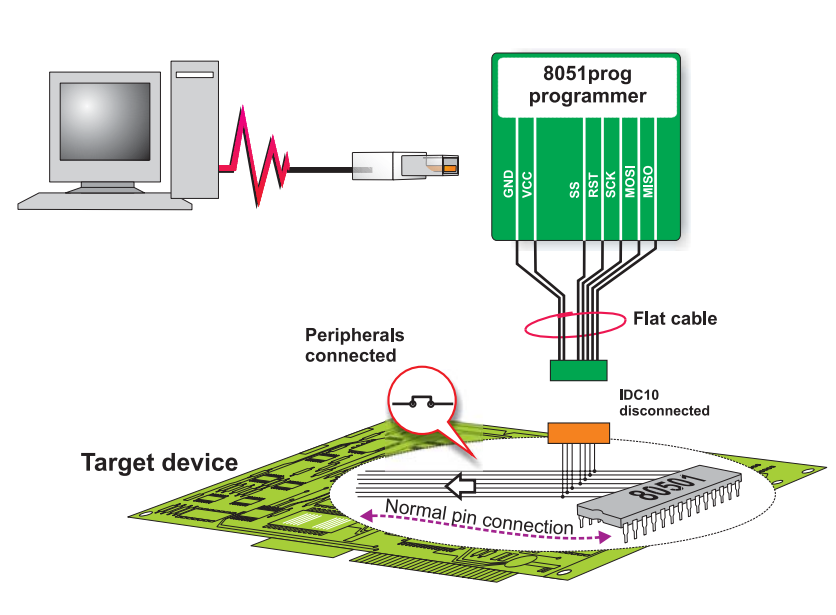

### Programmer is inactive

During normal operation of the target device, the programmer should be disconnected, while peripherals should be normally connected to the MCU pins as per project. Connection is made by means of four jumpers.

4

8080d

SS(Slave Select)MISO(Master In - Slave Out)MOSI(Master Out - Slave In)SCK(Serial Clock)RST(Reset)

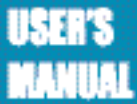

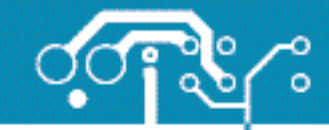

### **Programmer is active**

During programming a device with built-in 8051 microcontroller, the programmer should be connected to the MCU programming pins via IDC10 connector. At the same time, any peripheral using the same pins should be disconnected by means of jumpers.

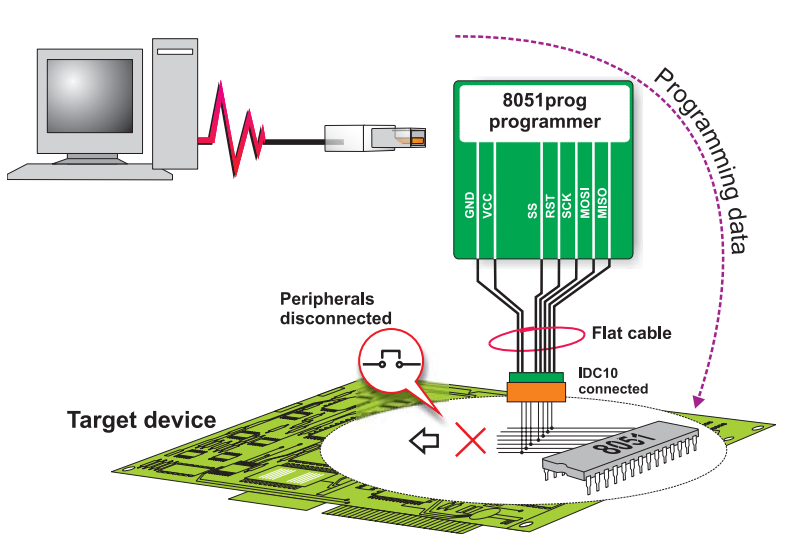

If the target board has its own 5V power supply, then it can be also used for powering the *8051prog* programmer. In that case, it is necessary to open programmer's plastic case and remove the jumper for power supply selection. Otherwise, if the target board does not have its own power supply source, then the jumper should not be removed. In that case, the programmer, the microcontroller and the whole electronics are powered via programmer's USB cable which connects the programmer to a PC. Any other on-board power supply must be suspended.

°00000000

This picture illustrates the position of jumper when the target board and the programmer are powered via USB cable.

This picture illustrates the programmer with no jumper for power supply selection. In this case the programmer is powered by the target board which has its own power supply.

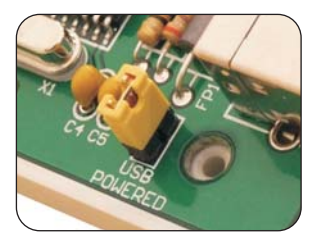

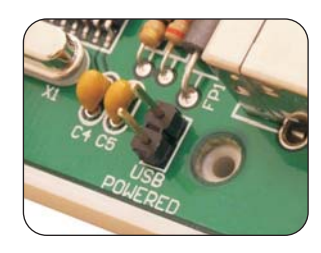

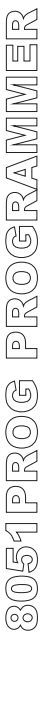

5

paged

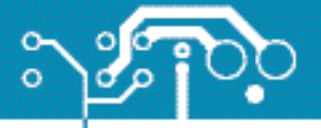

6

8080d

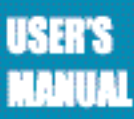

## 8051FLASH SOFTWARE INSTALLATION

In order to enable programming microcontrollers using 8051prog programmer, it is necessary to install the *8051flash programmer* program (*"8051flash"*) on your PC. The same program is used for programming 8051 microcontrollers using Easy8051 development board.

### Step 1: Start Installation

Insert the product CD into a PC drive. A list with all MikroElektronika's products appears. Click the setup icon to start software installation:

### 8051flash software for Windows

*8051flash\_*setup.exe may be also downloaded free of charge from our web site. Then you have to start the installation from your hard drive. A welcome window appears. Click *'Next'*.

### **Step 2: Licence Agreement**

Prior to start the installation, please review the License terms. If you accept them, select the option '*l accept the terms in the License Agreement*' and click '*Next*' afterwards.

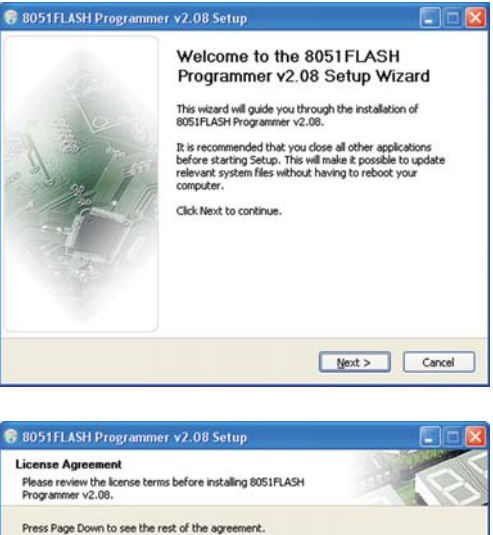

| Please review the license terms before in<br>Programmer v2.08.                                                                                                    | staling 8051FLASH                                                                                                    | 2   |
|----------------------------------------------------------------------------------------------------|----------------------------------------------------------------------------------------------------|-----|
| Press Page Down to see the rest of the a                                                                                                    | greement.                                                                                                    |     |
| mikroElektronika Associates License State                                                                                                    | ement and Limited Warranty                                                                                                    | ^   |
| IMPORTANT - READ CAREFULLY                                                                                                    |                                                                                                    |     |
|                                                                                                    |                                                                                                    |     |
| This license statement and limited warrar<br>Agreement") between you (either as an<br>("mikroElektronika Associates") for softw                                                                                                    | nty constitute a legal agreement ("License<br>individual or a single entity) and mikroElektronika<br>are product ("Software") identified above,                                                                                                    |     |
| This license statement and limited warrar<br>Agreement") between you (either as an<br>('mikroEleitronika Associates") for softw<br>including any software, media, and acco                                                                                                    | nty constitute a legal agreement ("License<br>individual or a single entity) and mikroElektronika<br>rare product ("Software") identified above,<br>mpanying on-line or printed documentation.                                                                                              | Y   |
| This license statement and limited warrar<br>Agreement") between you (either as an<br>(misrofielkronika Associates) for softw<br>including any software, media, and accor<br>if you accept the terms of the agreement<br>agreement to install 8051FLASH Program                                                | nty constitute a legal agreement ('License<br>individual or a single entity) and mivroElektroniku<br>are product ('Software') identified above,<br>mpanying on-line or printed documentation.<br>k, select the first option below. You must accept i<br>mer v2.08. Click Next to continue.  | the |
| This license statement and limited warrar<br>Agreement?) between you (either as an<br>(misrofielkronika Associates?) for softw<br>including any software, media, and accor<br>if you accept the terms of the agreement<br>agreement to install 8051FLASH Program<br>() g accept the terms in the License Agree | hty constitute a legal agreement ("License<br>individual or a single entity) and mikroElektronika<br>are product ("Software") Identified above,<br>meanying on-line or privided documentation.<br>k, select the first option below. You must accept i<br>mer v2.08. Click Next to continue. | the |

### **Step 3: Choose Components**

To make it as simple as possible, this step does not requires you to choose components to install. Click '*Next*' to continue.

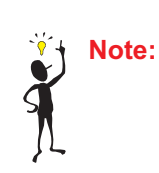

Make sure that *8051prog* programmer is not connected to the PC during software installation.

| hoose Components                                                | E 404 December - 0 /      |                                                                                   |
|-----------------------------------------------------------------|---------------------------|-----------------------------------------------------------------------------------|
| noose which reatures of 8051<br>want to install.                | FLASH Programmer v2.0     | AS YOU                                                                            |
| Check the components you war<br>nstall. Click Next to continue. | nt to install and uncheck | the components you don't want to                                                  |
| ielect components to install:                                   | 8051FLASH                 | Description<br>Position your mouse<br>over a component to<br>see its description. |
| ipace required: 1.5MB                                           |                           |                                                                                   |
|                                                                 |                           |                                                                                   |

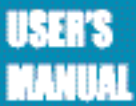

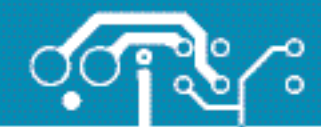

7

page

### **Step 4: Installation Location**

This step is intended for choosing destination folder. If you want to install the program to the folder different from default, click '*Browse*' and select another folder on hard disc. Then click '*Next*'. If you choose default folder, the program will be installed on the following destination:

00000000

C:\Program Files\Mikroelektronika\8051flash

| Choose Install Location                                                               |                                                                                                    |
|---------------------------------------------------------------------------------------|----------------------------------------------------------------------------------------------------|
| Choose the folder in which to install 80511<br>v2.08.                                 | FLASH Programmer                                                                                          |
| Setup will install 8051FLASH Programmer<br>folder, click Browse and select another fo | v2.08 in the following folder. To install in a differen<br>Ider. Click Install to start the installation. |
|                                                                                       |                                                                                                    |
| Destination Folder                                                                    |                                                                                                    |
| Destination Folder                                                                    | STRASSA                                                                                                   |
| Destination Folder                                                                    | STELAST Browse                                                                                            |

## **Step 5: Installation Details**

*8051flash* installation starts here and its progress will be shown on the screen. If you are interested in details of the installation click the '*Show details*' button.

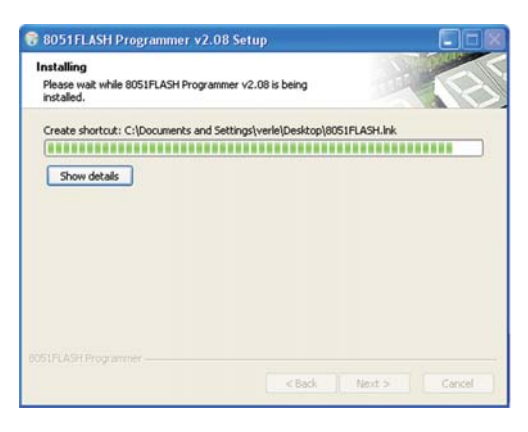

### Step 6: Finish

Windows will notify you of successful installation of *8051flash*, by showing the window from the picture on the right. To complete the installation process click *'Finish'*.

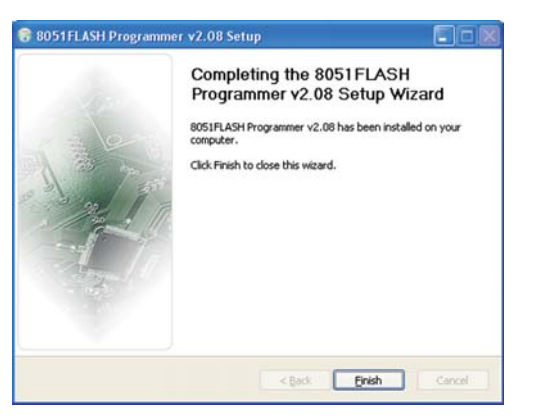

### **Driver installation**

After installing *8051flash*, it is necessary to install the appropriate drivers on your PC. They enable programmer's hardware to operate properly. For information on their installation, please refer to '*Installing USB drivers*' manual.

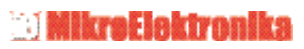

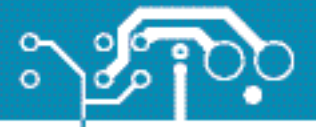

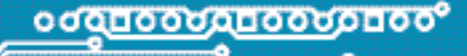

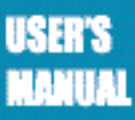

### 8051flash SOFTWARE

### Step 1: Run 8051flash

Run *8051flash* from your PC. Click the *Device* option and select the appropriate microcontroller to program. *8051flash* will automatically set parameters to work with the specified microcontroller.

| LOCKBAR                                                                                                    | Device     |            |
|----------------------------------------------------------------------------------------------------|------------|------------|
| the second second secon | LA10958253 |            |
| Mode 1                                                                                                    | 8.0        | Incy [MHz] |
|                                                                                                    | Read       | Write      |
| No internal memory lock feature                                                                                                    | Verify     | Erase      |
| FUSE Bits                                                                                                    | CODE       | DATA (EE)  |
| ST Straits                                                                                                    | Load       | Load       |
| 2 2 Clock                                                                                                    | Reload     | Relpad     |
| Clock Select:                                                                                                    | Save       | Save       |
| Crystal oscilator                                                                                                    | CODE       | DATA       |
|                                                                                                    | 0          | ptions     |
| FLASH Size: 12 K Type: Unknown<br>EEPROM Size: 2048 Bytes Device Status: Idle                                                                                                    | Progress:  | 0%         |

### Step 2: Load HEX File

Click the *Load* option which opens the window shown on picture on the right. Select the appropriate executable file (having extension .HEX in its name) and click the *Open* option. *8051flash* will do all necessary settings on the basis of control bits stored in the HEX file.

| Open                              |                |           |           | ? 🔀          |
|-----------------------------------|----------------|-----------|-----------|--------------|
| Look jn:                          | CD LCD         |           | • 🔁 💣 📰 • |              |
| My Recent<br>Documents<br>Desktop |                |           |           |              |
| My Documents                      |                |           |           |              |
| My Computer                       |                |           |           |              |
| My Network                        | File name:     | LCD       |           | <u>O</u> pen |
| Places                            | Files of type: | HEX Files |           | Cancel       |

### **Step 3: Write Program**

Click the *Write* option in the up-right corner of the working window to start programming the microcontroller. The progress of programming will be shown in the right bottom corner of the working window.

| LOCK Parts               |                                           | Device        |            |
|--------------------------|-------------------------------------------|---------------|------------|
| LOCK BIGS:               |                                           | ATmega16      |            |
| Mode 1 💌                 | BLB0 Mode 1 💌 BLB1 Mode 1 💌               | Device freque | ancy [MHz] |
|                          |                                           | 4.0           | 1          |
|                          |                                           | Read          | Write      |
| No restrictions for SPM  | or LPM accessing the Boot Loader section. | Verify        | Erase      |
| FUSE Bits                |                                           | FLASH         | EEPROM     |
| OCDEN                    | BOD Disabled                              | Load          | Load       |
| JTAGEN                   |                                           | Reload        | Reload     |
| CKOPT                    | Startup: 6 CK + 65ms                      | Sava          | Since      |
| BOOTRST                  | Boot block 1024 Words 💌                   |               |            |
| Cal. Internal RC Oscilla | stor - 1MHz 💌                             | FLASH         | EEPROM     |
|                          |                                           |               |            |
| DADION ICK               | T 1T1C                                    |               |            |
| EEPROM Size: 512 By      | tes Device Status: Verifying FLASH        | Progress:     | 37%        |

8

8080

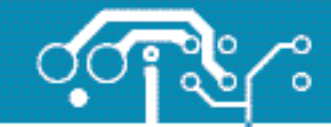

## **KEYBOARD SHORTCUTS AND COMMAND LINE PARAMETERS**

| Keyboard Shortcuts | Alt-E  | Erase       |
|--------------------|--------|-------------|
| -                  | Alt-W  | Write       |
|                    | Alt-V  | Verify      |
|                    | Alt-R  | Read        |
|                    | Alt-D  | Change MCU  |
|                    | Ctrl-S | Save        |
|                    | Ctrl-O | Open (Load) |
|                    | Ctrl-R | Reload      |

### Command Line

Alternatively, you can activate the *8051flash* from the command line. It also enables you to use *8051flash* from some other software, compiler etc. Here is the list with the command line parameters:

- -w Write to 8051
- -v Verify
- -e Erase 8051
- -r Read from 8051
- **-p** 8051 name (for example AT89S8253)
- -f Hex code file name (must be enclosed with " ")
- -fc File name of the hex code to be written to program memory (name must be enclosed with " ")
- -fd File name of the hex code to be written to EEPROM memory (name must be enclosed with " ")
- -c Device frequency [Hz]
- -q Close program when the operation is finished

### Example 1 8051prog.exe -w -pAT89S8253 -v -f"C:\somefile.hex"

This command programs the 8051 using C:\somefile.hex and verifies written data.

Example 2 8051prog.exe -r -pAT89S8253

This command reads the 8051.

Example 3 8051prog.exe -e -pAT89S8253

This command erases the 8051.

9

paga

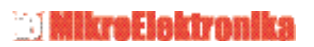

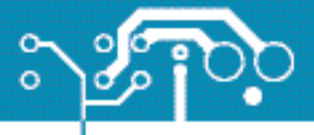

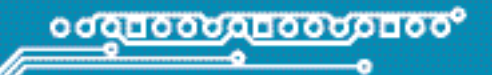

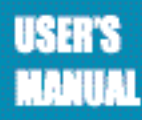

### **PROGRAMMER'S OPERATION**

The programming of 8051 microcontroller is performed by using signals RST, MISO, MOSI and SCK from the *8051prog* programmer. They are brought to the appropriate reset and SPI communication pins. In order to enable programming to run without errors, it is necessary to make sure that these pins are not connected to other electronic components. Otherwise, during normal operation, these pins must be connected to the other components as per project.

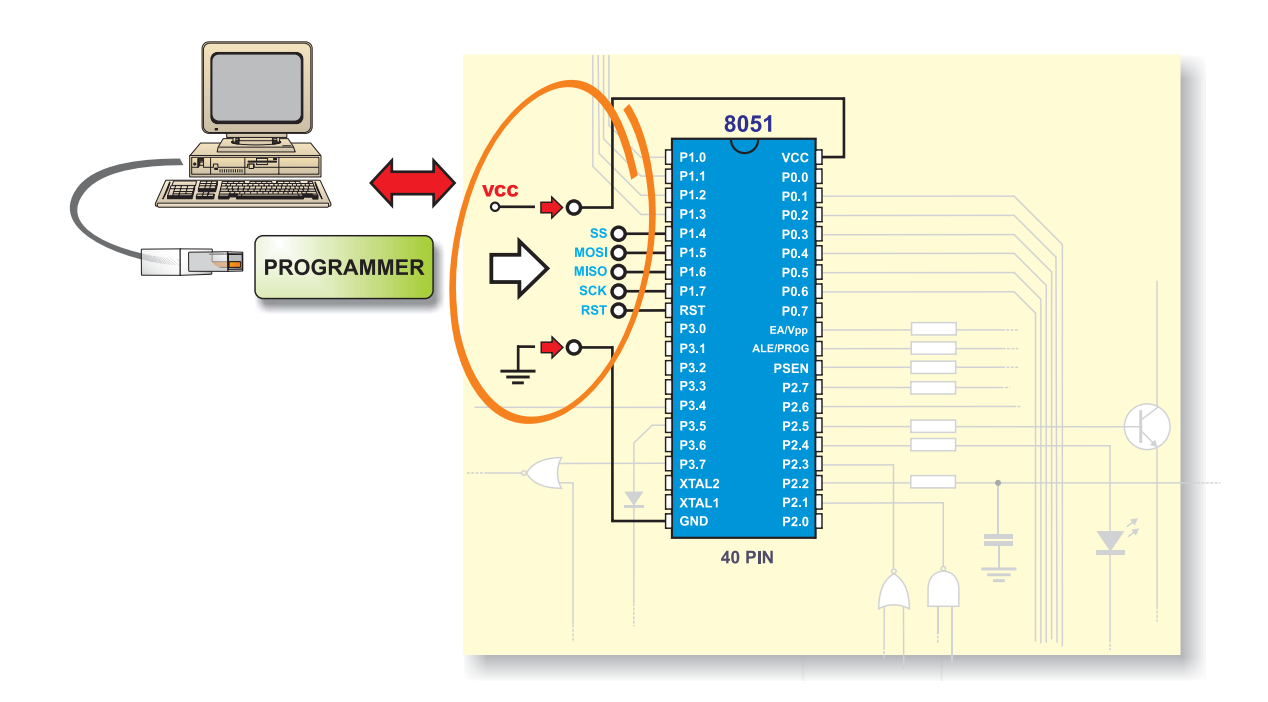

Since the microcontroller is soldered on the printed circuit board (with no use of socket), it is necessary to enable these pins to be connected to/disconnected from the rest of electronics by using jumpers. Because of that, do not forget to embed 4 jumpers while designing a device.

10

8080

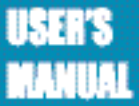

# °00<u>000000000000000</u>000

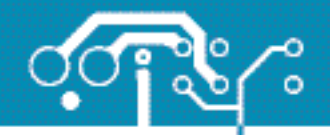

11

page

At the end of the programmer's flat cable, there is an IDC 10 female connector which fits into an on-board IDC10 male connector with 2.54mm space between pins. During normal operation of the target device, it should be left disconnected as shown in figure below. In that way, the microcontroller pins will be connected to the rest of on-board electronics via four jumpers.

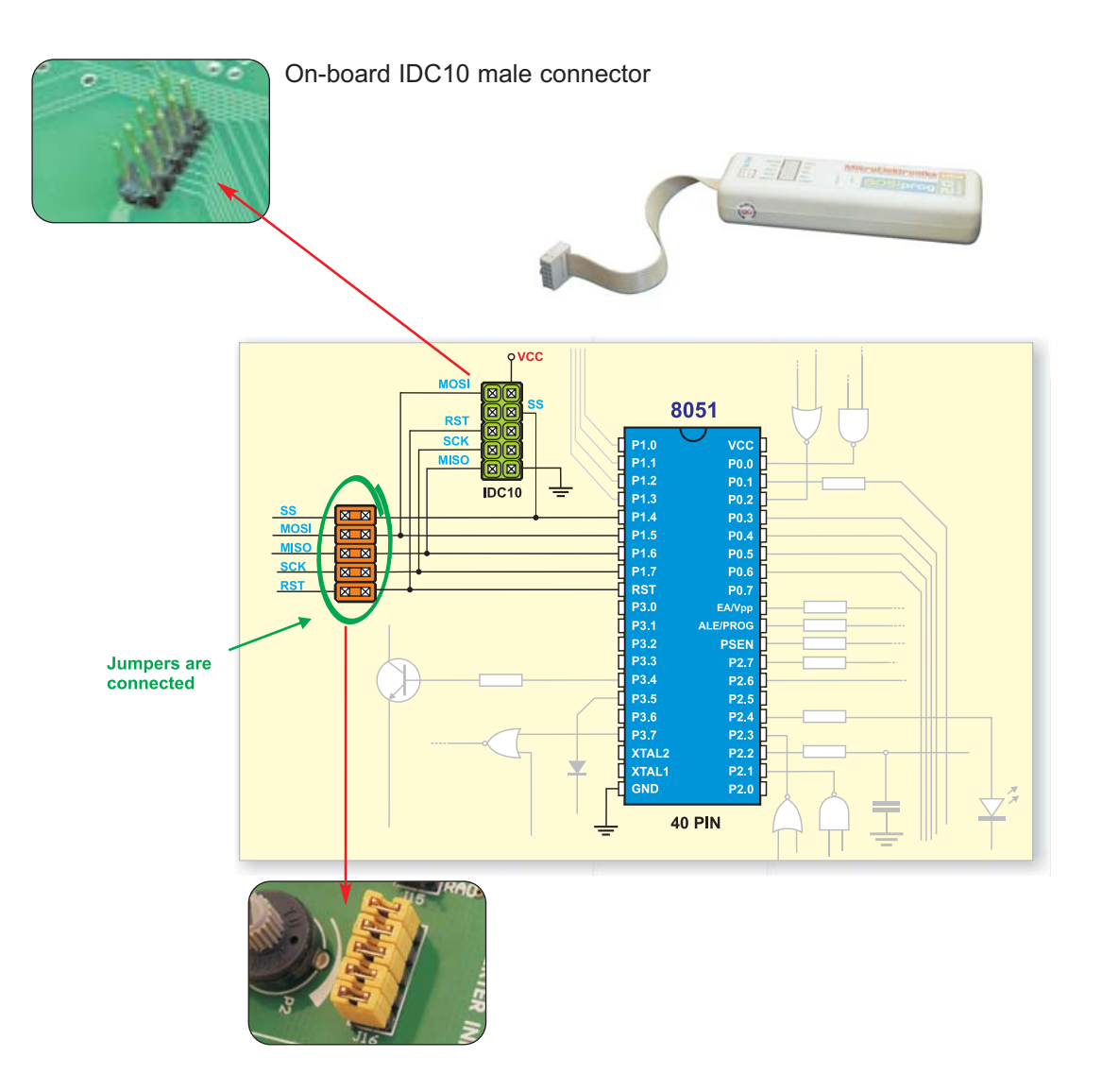

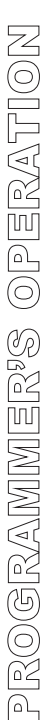

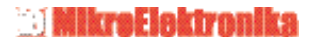

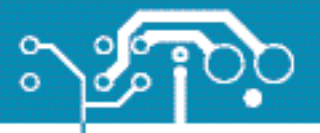

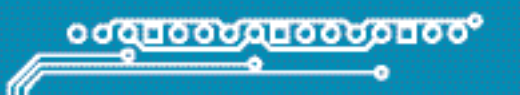

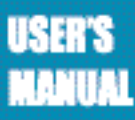

During programming, the IDC 10 male connector is used to bring signal from the programmer. To enable it, it is necessary to remove jumpers and plug the programmer's connector into the on-board connector.

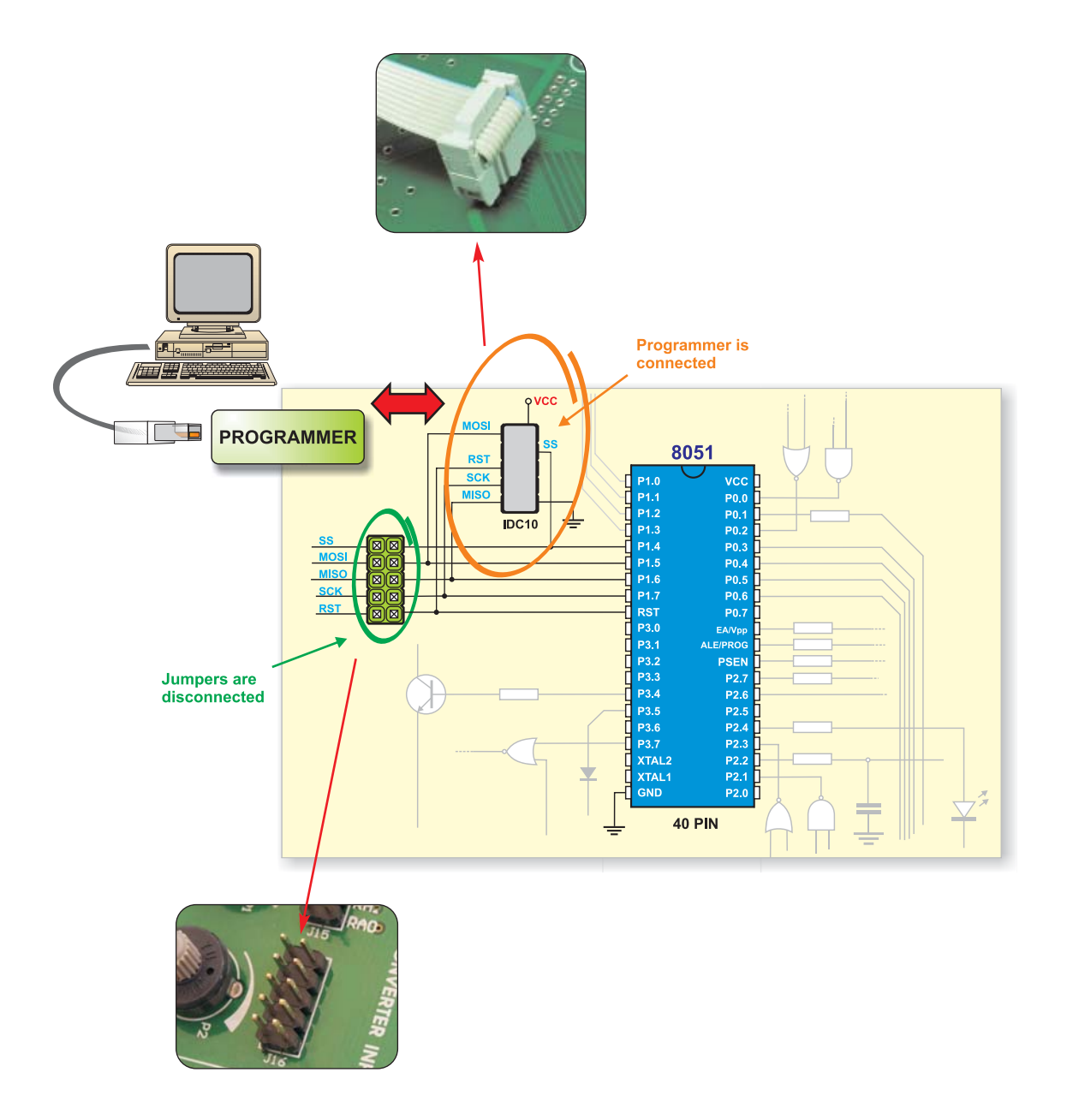

12

adad

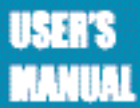

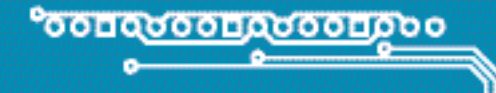

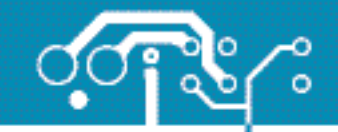

13

affed

## 8051PROGrammer CONNECTION SCHEMATICS

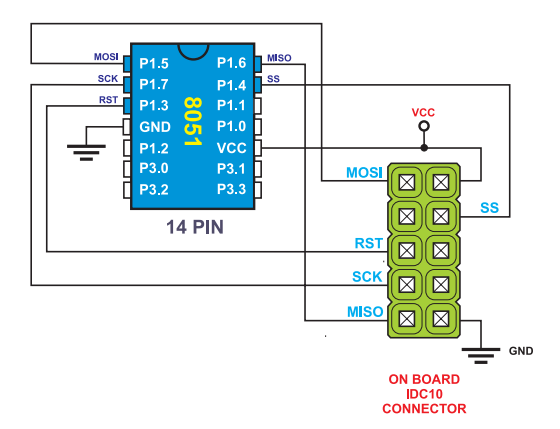

Connection between on-board male IDC 10 connector and 14pin 8051 microcontroller such as:

AT89LP213, 214...

Connection between on-board male IDC 10 connector and 16pin 8051 microcontroller such as **AT89LP216**.

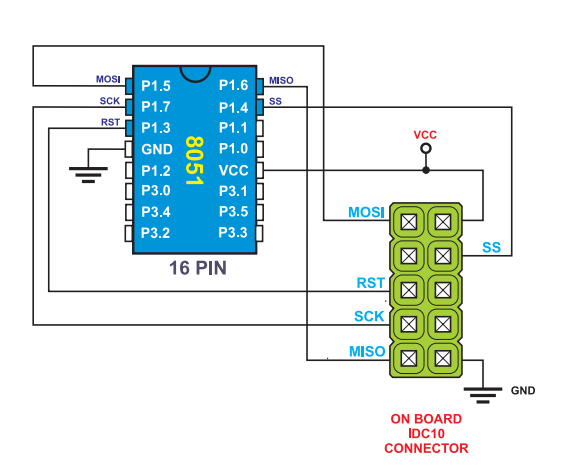

vcc Q RST vcc RST SCK P3.0 P3.1 P1.6 P1.5 MOSI XTAL<sub>2</sub> T<mark>I SS</mark> P1.4 XTAL1 P1.3 P3.2 P1.2 NOS P3.3 h  $\boxtimes$ P3.4 h SS P3.5 P1.0 GND RST  $\boxtimes$ 20 PIN SCK  $\boxtimes$ MISO ⊠)(⊠ GND ON BOARD IDC10 CONNECTOR

Connection between on-board male IDC 10 connector and 20pin 8051 microcontrollers such as:

**AT89LP2052**, 4052... **AT89S2051**, 4051...

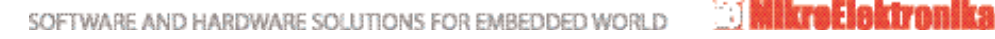

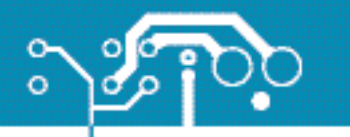

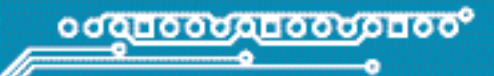

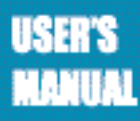

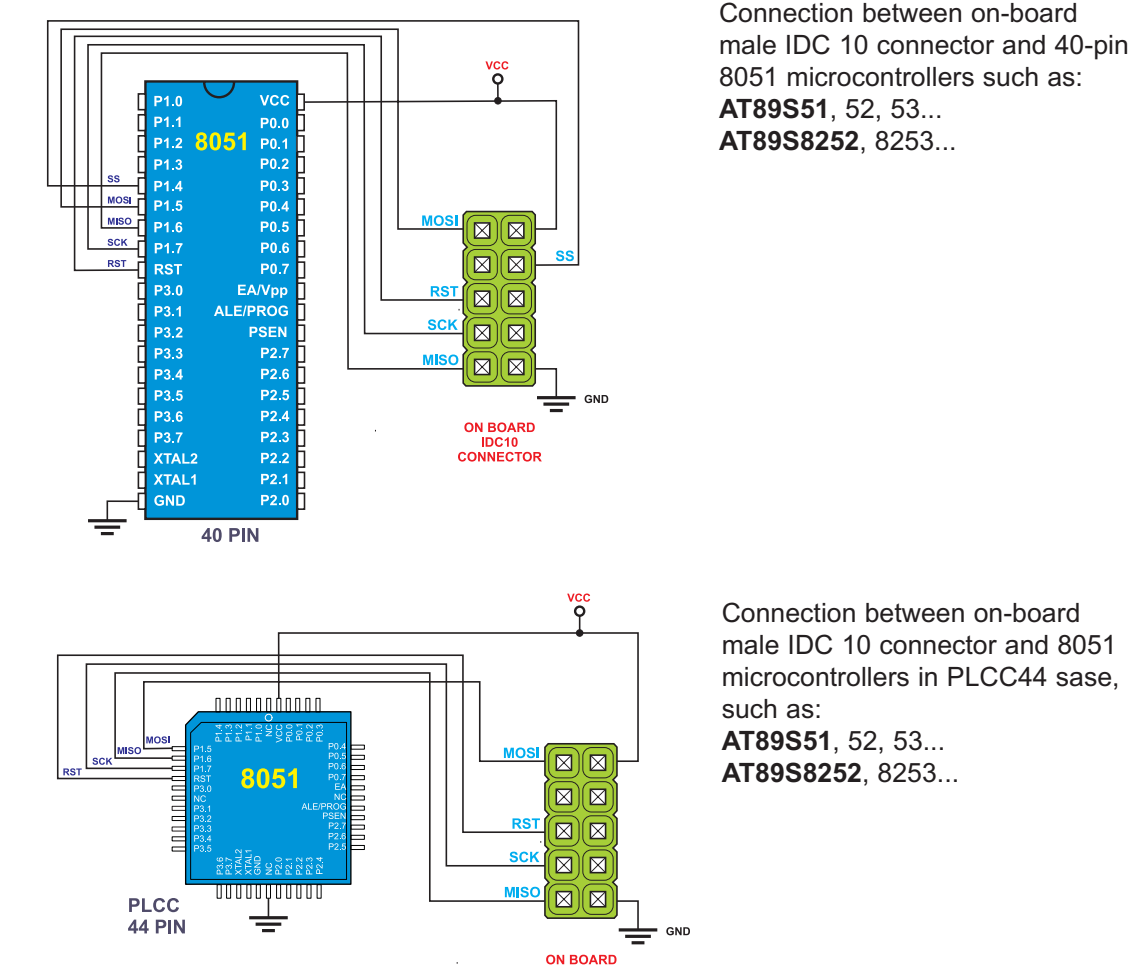

Connection between on-board male IDC 10 connector and 8051 microcontrollers in PLCC44 sase, AT89S51, 52, 53... AT89S8252, 8253...

After programming, the programmer's IDC10 female connector must be unplugged and jumpers must be placed. It enables the RST, MISO, MOSI and SCK pins to be connected to the rest of on board electronics, which further enables device to operate normally without being affected by the 8051prog programmer. If needed, the jumpers can be removed and 8051prog can be reconnected in order to reprogram the chip.

IDC10 CONNECTOR

Note: Target board must not have electrolytic capacitors between the microcontroller pins and embedded IDC10 male connector if the power supply voltage is controlled by the 8051prog programmer.

MikroElektronika

14

8080

No part of this manual, including the product and software described in it, may be reproduced, transmitted, transcribed, stored in a retrieval system, or translated into any language in any form or by any means, excepting the documentation kept by the purchaser for backup purposes, without expressed written permission of MikroElektronika company.

Product warranty or service will not be extended if the product is repaired, modified or altered, unless such repair, modification or alteration is authorized in writing by MikroElektronika.

MikroElektronika provides this manual "as is" without warranty of any kind, either expressed or implied, including, but not limiting to implied warranties or conditions of merchantability or fitness for a particular purpose.

In no event shall MikroElektronika, its directors, officers, employees or distributors be liable for any indirect, specific, incidental or consequential damages whatsoever (including damages for loss of business profits and business information, business interruption or any other pecuniary loss) arising from any defect or error in this manual or product, even if MikroElektronika has been advised of the possibility of such damages.

Specification and information contained in this manual are furnished for internal use only, and are subject to change at any time without notice, and should be construed as a commitment by MikroElektronika.

MikroElektronika assumes no responsibility or liability for any errors or inaccuracies that may appear in this manual, including the product and software described in it.

Product and corporate names appearing in this manual may or may not be registered trademarks or copyrights of their respective companies, and are used only for identification or explanation and to the owners' benefit, with no intent to infringe.

# : C MIKTOEICKTTOMIKA Software and hardware solutions for embedded world

If you have any other question, comment or a business proposal, please contact us: web: www.mikroe.com

or you just want additional information, please let us know. TECHNICAL SUPPORT: www.mikroe.com/en/support If you are experiencing problems with any of our products

e-mail: office@mikroe.com

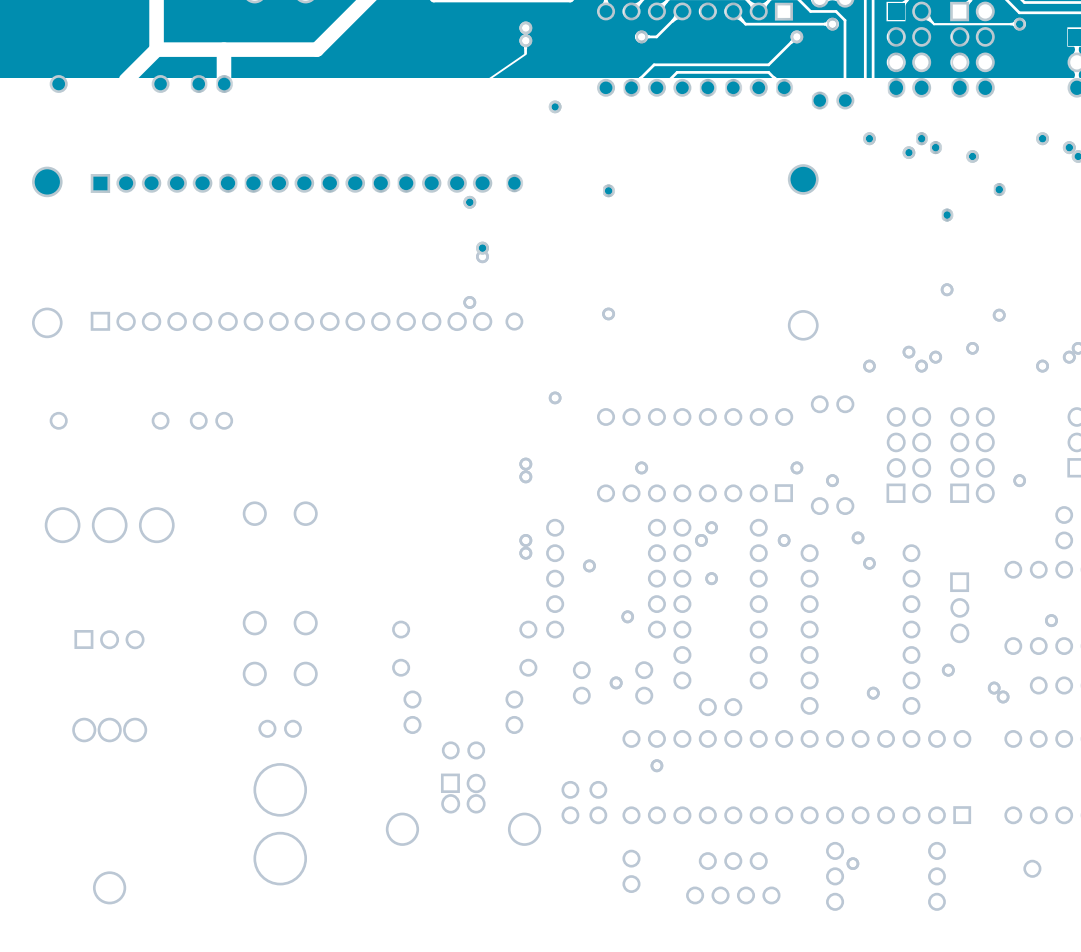

0

0000000

Ô

0 - 0 - 0

00

Ô

000

00 0

00

0

0 0

00

Ō 0

 $\hat{c}$ 

800

simple making it